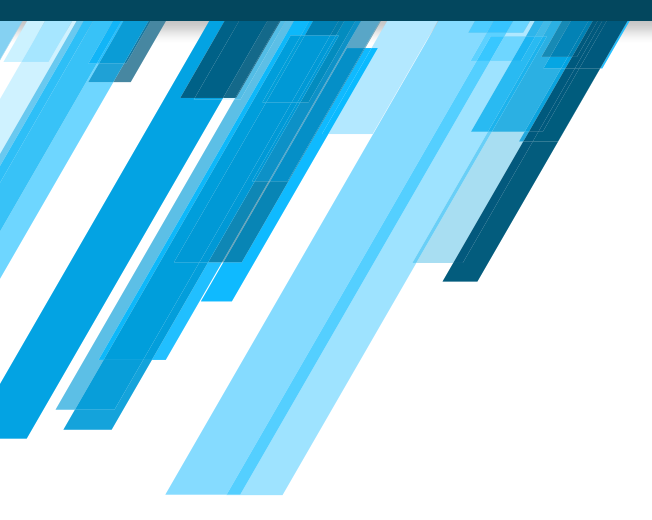

## **EXAMEN** DE IDONEIDAD

MODIFICAR LA INFORMACIÓN DEL PERFIL

## MODIFICAR LA INFORMACIÓN DEL PERFIL

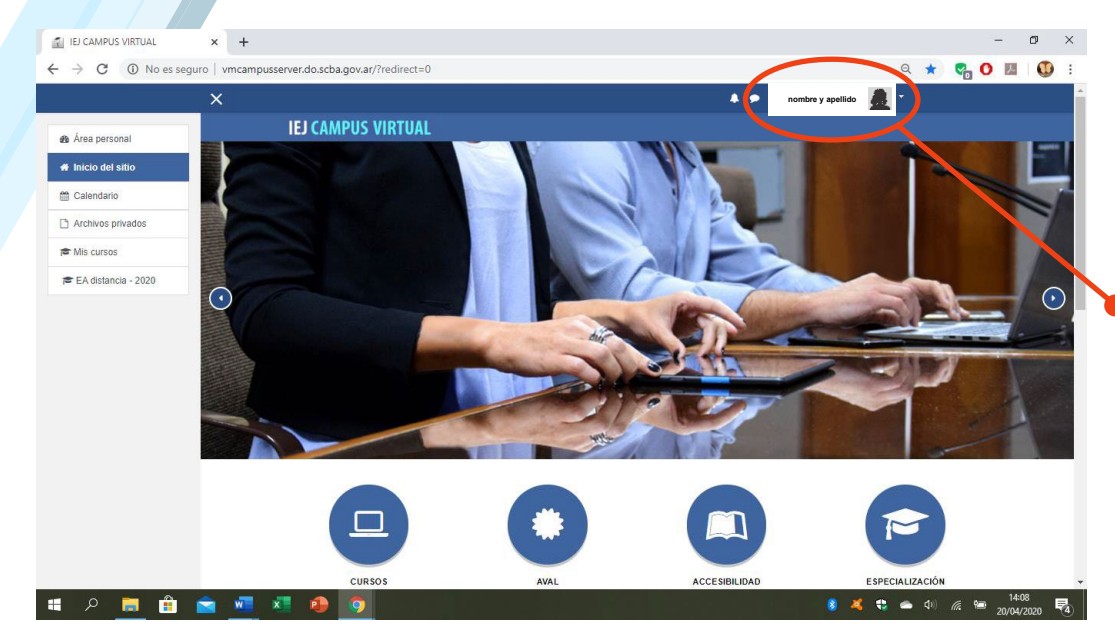

Para agregar o modificar datos de su perfil:

**1/** Ingrese a la plataforma https://examendeidoneidad.scba.gov.ar/

2/ Identifique nombre y apellido.

## MODIFICAR LA INFORMACIÓN DEL PERFIL

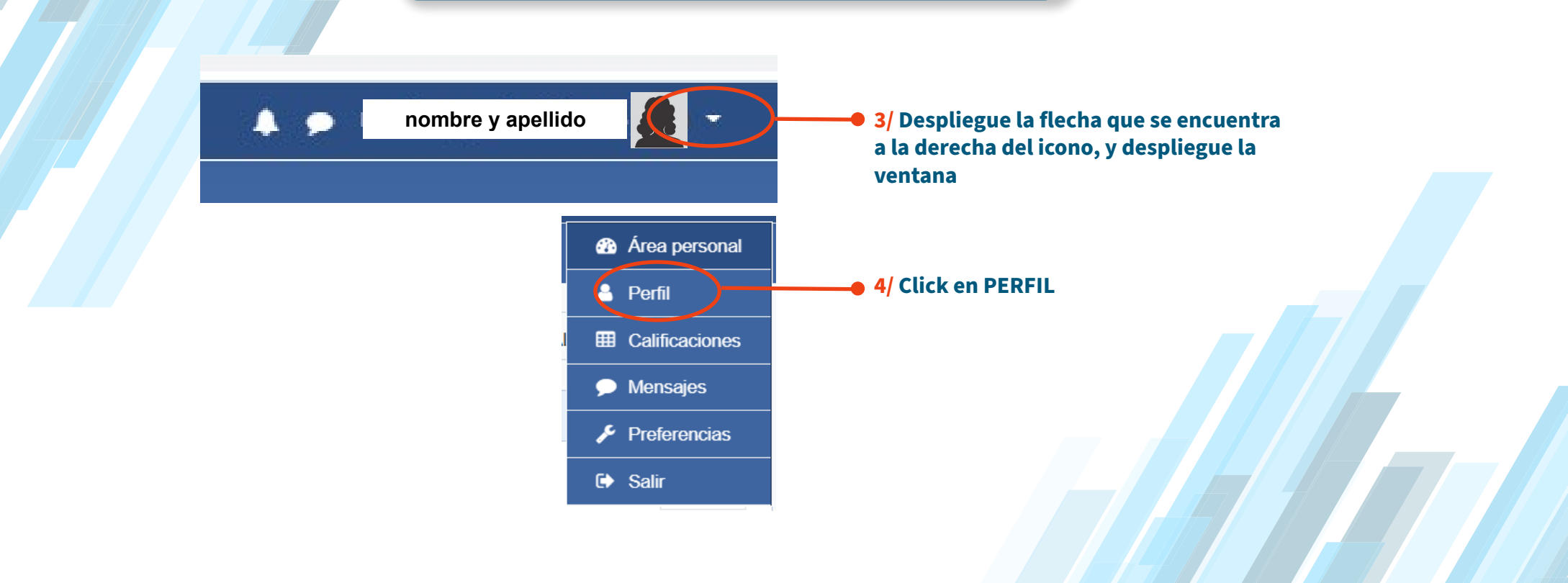

## MODIFICAR LA INFORMACIÓN DEL PERFIL

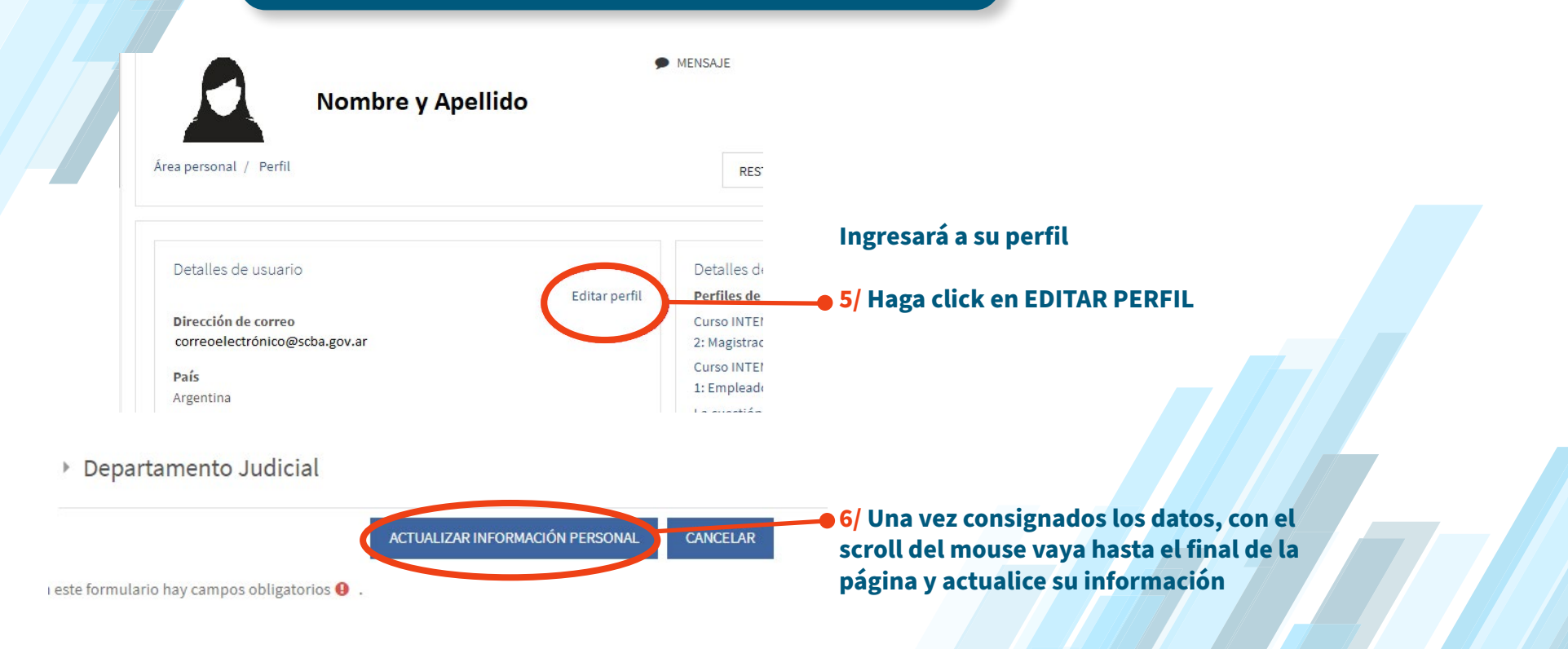

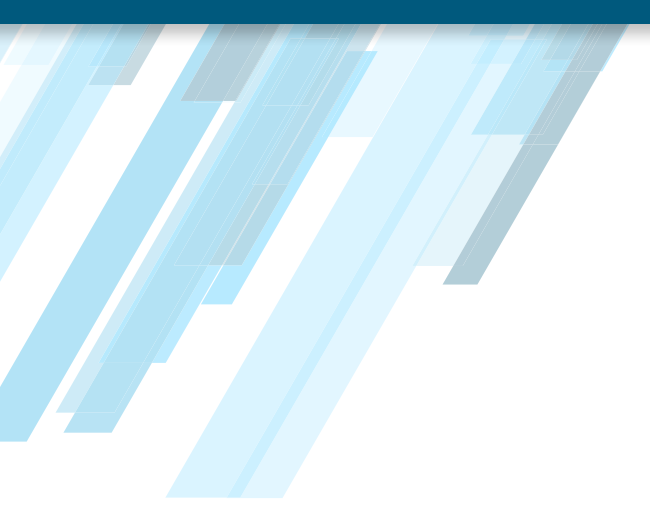

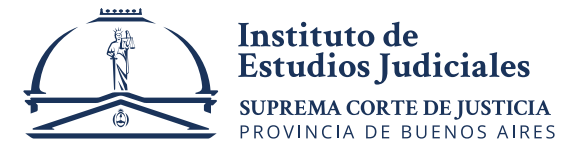